資料を予約する [検索結果一覧からの予約]

① 検索結果一覧から予約したい本を選択します。

「予約候補に入れる」ボタンを押すと予約候補一覧に登録されます。

|                                                                                                    |                                                                                                  |                                                                                                    |                                                                     | _                                         |                              | 1777亿多史98                       |                                                    | 110.90                                                        |
|----------------------------------------------------------------------------------------------------|--------------------------------------------------------------------------------------------------|----------------------------------------------------------------------------------------------------|---------------------------------------------------------------------|-------------------------------------------|------------------------------|---------------------------------|----------------------------------------------------|---------------------------------------------------------------|
|                                                                                                    |                                                                                                  |                                                                                                    |                                                                     | Ŧ                                         | ファイル出力表示                     | 件数 10 🔽                         | 所蔵館を表                                              | 長示する                                                          |
| 区分,                                                                                                    | 97 F.N 🚹                                                                                         | •                                                                                                    | <sub>著者</sub> ᠿ ♥                                                   | 出版者                                       |                              | ▶ 予約候補に入れ                       | 13                                                 | 在架状況                                                          |
|                                                                                                    | ふね お あむ                                                                                          |                                                                                                    | みうら,しおん                                                             | こうぶんしゃ                                    |                              |                                 |                                                    |                                                               |
| 図書                                                                                                    | <mark>舟を編む</mark>                                                                                | [光文社文庫] (み24-2)                                                                                                    | 三浦しをん/著                                                             | 光文社                                       | 2015.3                       | ▲予約個                            | 補に入れる                                              | ○ 在架あり                                                        |
|                                                                                                    | ふねおあむ                                                                                            |                                                                                                    | いしいゆうや                                                              |                                           | L                            |                                 |                                                    |                                                               |
| 映像                                                                                                    | 舟を編む                                                                                             |                                                                                                    | 石井裕也/監督                                                             |                                           | 2013                         | ▲予約                             | こ入れる                                               | ○ 在架あり                                                        |
|                                                                                                    | ふね お あむ                                                                                          |                                                                                                    | みうら,しおん                                                             | こうぶんしゃ                                    |                              |                                 |                                                    |                                                               |
| 図書                                                                                                    | <mark>舟を編む</mark>                                                                                |                                                                                                    | 三浦しをん/著                                                             | 光文社                                       | 2011.9                       | ▲予約                             | こ入れる                                               | ○ 在架あり                                                        |
|                                                                                                    |                                                                                                  |                                                                                                    |                                                                     | <b>±</b>                                  | ファイル出力表示                     | 件数 10 [                         | 所蔵館を表                                              | 長示する                                                          |
|                                                                                                    |                                                                                                  |                                                                                                    |                                                                     |                                           | プノ                           | レダウンを変更                         | 国動で実行る                                             | されます。                                                         |
|                                                                                                    |                                                                                                  |                                                                                                    |                                                                     |                                           |                              |                                 |                                                    |                                                               |
| ・その他                                                                                                    | <ul> <li>利用者</li> </ul>                                                                          | のページ •                                                                                                    |                                                                     |                                           |                              | <b>ログアウトして</b> い                | ログイン                                               | ■予約候補一覧(1件)                                                   |
|                                                                                                    |                                                                                                  |                                                                                                    |                                                                     |                                           |                              |                                 |                                                    |                                                               |
|                                                                                                    |                                                                                                  |                                                                                                    |                                                                     |                                           |                              |                                 |                                                    | 文字のナキキ 小                                                      |
|                                                                                                    |                                                                                                  |                                                                                                    |                                                                     |                                           |                              |                                 |                                                    | 文字の大きさ小                                                       |
| 課一覧                                                                                                    |                                                                                                  |                                                                                                    |                                                                     |                                           |                              |                                 |                                                    | 文字の大きさ小                                                       |
| i果一覧<br>。<br>リックしつ                                                                                                    | 、その後、右.                                                                                          | 上の「予約候補一覧」をクリックしてく                                                                                                    | ださい。                                                                |                                           |                              |                                 |                                                    | 文字の大きさ 小                                                      |
| 「果一覧<br>。<br>リックして<br>まで北区                                                                                                    | こ、その後、右」                                                                                         | 上の「予約候補一覧」をクリックしてく<br>減後工事のため、北図書館所蔵の                                                                                                    | ださい。<br>)資料は一部を除き提供で                                                | できません。                                    |                              |                                 |                                                    | 文字の大きさ 小                                                      |
| は果一覧<br>リックして<br>まで北図                                                                                                    | こ、その後、右、                                                                                         | 上の「予約候補一覧」をクリックしてく<br>収蔵修工事のため、北図書館所蔵の                                                                                                    | ださい。<br>の資料は一部を除き提供(                                                | °≛ません。                                    |                              |                                 |                                                    | 小 55大の辛文                                                      |
|                                                                                                    | :<br>こ、その後、右、<br> 書館は大規模<br>:全部) 件数                                                              | 上の「予約候補一覧」をクリックしてく<br>記録「事のため、北図書館所職の<br>: 3件                                                                                                    | ださい。<br>)資料は一部を除き提供(                                                | <u>~きません。</u>                             |                              |                                 |                                                    | <u>ላ</u> 55大0ぞ文                                               |
| き果一覧<br>。<br>リックして<br>まで北図<br>所蔵館=                                                                                                    | 、<br>その後、右、<br>1書館は大規模<br>全部) 作数                                                                 | 上の「予約候補一覧」をクリックしてく<br>試成修工事のため、北図書館所蔵の<br>: 3件                                                                                                    | ださい。<br>「ださい。<br>「資料は一部を除き提供で                                       | <del>ి.</del> కికిటి <b>గ</b> ం           |                              |                                 | は変更すると                                             | 文字の大きさ 小                                                      |
| 5果一覧<br>。<br>リックして<br>まで北図<br>所蔵館=                                                                                                    | :<br>:<br>:<br>:<br>:<br>:<br>:<br>:<br>:<br>:<br>:<br>:<br>:<br>:<br>:<br>:<br>:<br>:<br>:      | 上の「予約候補一覧」をクリックしてく<br>設体上事のため、北図書館所蔵の<br>: 3件                                                                                                    | ださい。<br>)資料は一部を除き提供(                                                | できません。                                    | 4<br>0<br>0                  | 7741.433                        | A交更すると<br>10 ビー                                    | 文字の大きさ 小<br>=動で実行されます。<br>可能能を表示する                            |
| i果一覧<br>。<br>リックして<br>まで北図<br>所蔵館=                                                                                                    | :<br>:<br>:<br>:<br>:<br>:<br>:<br>:<br>:<br>:<br>:<br>:<br>:<br>:<br>:<br>:<br>:<br>:<br>:      | 上の「予約候補一覧」をグリックしてく<br>試修工事のため、北図書館所蔵の<br>: 3件<br>①                                                                                                    | ださい。<br>)資料は一部を除き提供で<br>電 € € €<br>2021年5                           | сећања<br>Шила<br>Собема                  | ±<br>0 0 0 max 0             | ЭР«И"ШЭЛ<br>ЭРиян               | は<br>な<br>変更すると<br>10 ♥<br>■<br>■<br>■<br>■<br>■   | 文字の大ささ 小<br>=動で実行されます。<br>所成態度を示す。<br>在集球業                    |
| 。<br>。<br>リリックして<br>新蔵館=                                                                                                    | :<br>-<br>-<br>-<br>-<br>-<br>-<br>-<br>-<br>-<br>-<br>-<br>-<br>-<br>-<br>-<br>-<br>-<br>-<br>- | Lの「予約候補一覧」をクリックしてく                                                                                                    | ださい。<br>)資料は一部を除き提供で                                                | <del>**きません。</del><br>                    | ище и<br>о<br>2015.3         | ג ננצגוויינ<br>אוויד<br>לק      | た文更すると1<br>10 ♥<br>年に入れる                           | 文字の大きさ 小<br>=動で実行されます。<br>所成語を表示する<br>在業状況<br>○ 在架めり          |
| 。<br>。<br>リックして<br>まで北国<br>No. 1                                                                                                    | :<br>:<br>:<br>:<br>:<br>:<br>:<br>:<br>:<br>:<br>:<br>:<br>:<br>:                               | <b>E of 予約候補一覧」をクリックしてく</b><br><b> 読徒「事のため、北図書館所蔵の</b><br>: 3件                                                                                                    | ださい。<br>資料は一部を除き提供で<br>それ 全の その その その その その その その その その その その その その | <del>さません。</del><br>出版者<br>こつぶんん<br>子 光文社 | لي :<br>۵ ف ±۵۵۴<br>۵ 2015.3 | ファイル出力<br>3<br>マヨ<br>マヨ<br>マヨ   | 25次更すると1<br>10 ♥<br>#KCAR3                         | 文字の大きさ 小<br>=動で実行されます。<br>所該部定表示する<br>在業状況<br>○ 在業がり          |
|                                                                                                    | :<br>:<br>:<br>:<br>:<br>:<br>:<br>:<br>:<br>:<br>:<br>:<br>:<br>:                               | Lの「予約候補一覧」をクリックしてく<br>就像 <b>該丁事のため、北図書館所職の</b><br>: 3件                                                                                                    | だとい。<br>資料は一部を築き提供で<br>かうら、LBA<br>三浦したん/著<br>にい、ゆうや<br>石井裕也人生       |                                           | 2015.3<br>2013               | 79-41,22,17<br>▼<br>▼<br>▼<br>* | 2.また更すると1<br>10 図<br>4に入れる<br>不可候補から外す<br>杯の候補に入れる | 文字の大きさ 小<br>自動で実行されます。<br>所短続を表示する<br>在業がの<br>○ 在架あの          |
| <ul> <li>・</li> <li>・</li></ul> | :<br>:<br>:<br>:<br>:<br>:<br>:<br>:<br>:<br>:<br>:<br>:<br>:<br>:                               | Lの「予約候補一覧」をクリックしてく<br>試験工事のため、北図書館所載の<br>: 3件<br>・     ①<br>・<br>20<br>に<br>、<br>20<br>に<br>、<br>に<br>、<br>に<br>、<br>に<br>、<br>に<br>、<br>に<br>、<br>に<br>、<br>に<br>、<br>に<br>、<br>に<br>、<br>に<br>、<br>に<br>、<br>に<br>の<br>に<br>の<br>に<br>の<br>に<br>、<br>に<br>の<br>に<br>の<br>に<br>、<br>に<br>の<br>に<br>の<br>に<br>の<br>に<br>の<br>に<br>の<br>に<br>の<br>に<br>の<br>に<br>の<br>に<br>の<br>に<br>の<br>に<br>の<br>に<br>の<br>に<br>の<br>に<br>の<br>の<br>に<br>の<br>い<br>に<br>の<br>い<br>の<br>い<br>い<br>い<br>い<br>い<br>い<br>い<br>い<br>い<br>い<br>い<br>い<br>い<br>い<br>い<br>い<br>い<br>い<br>い<br>い<br>い<br>い<br>い<br>い<br>い<br>い<br>い<br>い<br>い<br>い<br>い<br>い<br>い<br>い<br>い<br>い<br>い<br>い<br>い<br>い<br>の<br>い<br>い<br>い<br>い<br>い<br>い<br>い<br>い<br>い<br>い<br>い<br>い<br>の<br>い<br>い<br>の<br>い<br>の<br>い<br>い<br>・<br>い<br>、<br>い<br>い<br>・<br>い<br>・<br>い<br>、<br>い<br>、<br>、 | たこい。<br>資料は一部を除き提供で<br>のうらしたん<br>石井裕也人類<br>のうらしたん                   | Cさません。                                    | 2015.3<br>2013               | 77-41/23.1)<br>Этин<br>Ф        | 22安美すると1<br>10 図<br>402A8<br>約9快機に入れる              | 文字の大きさ 小<br>自動で裏行されます。<br>所成施設表示する<br>在業成<br>〇 在架あり<br>〇 在架あり |

「予約候補一覧」を押すとログイン認証画面が表示されます。
 図書館資料利用券の番号とパスワードを入力して「送信」ボタンを押します。

| 合船橋市図書館 資料検索 ◆ 各種一覧・その他 ◆ 利」 | 羽者のページ・                                                                  | 🔒 ログアウトしています 🛛 🛛 | <mark>ガイン</mark> ゴ予約候補一覧(1件) |
|------------------------------|--------------------------------------------------------------------------|------------------|------------------------------|
|                              |                                                                          |                  | 文字の大きさ 小 中 大                 |
|                              | 利用券番号とパスワードを入力してください。                                                    |                  |                              |
|                              | ※パスワードを忘れた場合は、再度お申し込みが必要です。図書館資料利用券をお持ちの上、お近くの図書館または公民館図書室等の窓口までお越しください。 |                  |                              |
|                              | 利用券番号                                                                    |                  | _                            |
|                              | バスワード<br>パスワード                                                           |                  | *                            |
|                              | 送信 戻る                                                                    |                  | ≽                            |
|                              | 新規パスワード発行の方はこちら                                                          |                  |                              |
|                              | パスワードを発行していない方は、<br>上記リンクから登録をお願いいたします。                                  |                  |                              |
|                              |                                                                          |                  |                              |
|                              |                                                                          |                  |                              |
|                              |                                                                          |                  |                              |

③予約候補一覧が表示されます。

予約したい資料に間違いがないか確認し、受取希望館、連絡方法を選択して「登録」ボタンを押します。

※連絡方法については、メールアドレスが未登録の場合「不要」しか選ぶことができません。メールでのご連絡希望の場合は、「利用者のページ」→「連絡方法の変更」からメールアドレスの登録をしてください。

| 🛒 予約カ | -ト                                                                                                    |                                                                                                    |                                                                                                    |                                                                                                    |                                                                                        |                          | 文字のス | 大きさ 小 中 大 |
|-------|----------------------------------------------------------------------------------------------------|----------------------------------------------------------------------------------------------------|----------------------------------------------------------------------------------------------------|----------------------------------------------------------------------------------------------------|----------------------------------------------------------------------------------------|--------------------------|------|-----------|
| トップペー | ジヘ/ 詳細                                                                                                    | 田検索 / 検索                                                                                                    | 結果一覧 / 書誌詳細 / :                                                                                                    | 予約カート                                                                                                    |                                                                                        |                          |      |           |
|       |                                                                                                    |                                                                                                    |                                                                                                    |                                                                                                    |                                                                                        |                          |      |           |
|       | 【 予約                                                                                                    | 5候補一管 】                                                                                                    |                                                                                                    |                                                                                                    |                                                                                        |                          |      |           |
|       | 予約柄<br>・「受<br>・メール<br>・<br>・<br>・<br>・<br>・<br>・<br>・<br>が<br>り<br>・<br>、<br>・<br>、<br>・<br>、<br>・<br>、<br>・<br>、<br>・<br>、<br>・<br>、<br>・<br>、<br>・<br>、<br>・<br>、<br>・<br>、<br>、<br>、<br>、<br>、<br>、<br>、<br>、<br>、<br>、<br>、<br>、<br>、 | <ul> <li>         ・         ・         ・</li> <li>         ・</li> <li></li></ul> | は10冊までです。視聴覚道<br>格方法」を選択して、「登録<br>望の場合は、あらかじめ「利<br>夜希望する場合のの、「受理<br>す場合は、該当の資料の番<br>を受け取りたい場合は、該当<br>うリーズ予約解除<br>書誌番号<br>日12593200 | 算料は、そのうち2点までです。<br>する」をリックしてください。<br>用者のページ」の「連絡方法変更」<br>数年識ステーション」を選択してくだ。<br>号にチェックを入れ、「キャンセル」を<br>当費料の番号にチェックを入れ、「シ<br>キャンセル<br>タイトル<br>所を編着 | けから、メールアドレスを登録してください。<br>50。<br>クリックしてください。<br>リーズ予約指定」をクリックしてください。<br>著者名<br>二浦したるん/者 | <b>出版者</b><br>光文社 2015.3 | 予約符ち |           |
|       | 利用勞<br>受取希<br>連絡方                                                                                                    | 「「「「」」<br>「「」」<br>「「」」<br>「」」<br>「」」<br>「」」<br>「」」<br>「」」<br>「」                                                                                                    | 2<br>5 Utyh                                                                                                    | V                                                                                                    | 1                                                                                      | 1                        |      |           |

④予約及び登録内容を確認し、「予約する」ボタンを押します。

| ♠ 船橋市図書館  | 資料検索 -             | 各種─覧・その他 マ 利用者のページ         | y •               |         |            | ■ ログインしています |  |  |  |  |
|-----------|--------------------|----------------------------|-------------------|---------|------------|-------------|--|--|--|--|
| ゙ デ約カ−    | デ予約カート 文字の大き       |                            |                   |         |            |             |  |  |  |  |
| ▲トップ / 詳細 | 細検索 / 検索結          | 课一覧 / 予約-確認                |                   |         |            |             |  |  |  |  |
|           |                    |                            |                   |         |            |             |  |  |  |  |
|           | 【 予約申請確<br>資料状況が「在 | 認 】<br>架」となっていても来館者が優先のためす | ぐにご提供できない場合がありま   | ます。     |            |             |  |  |  |  |
|           |                    |                            |                   |         |            | *           |  |  |  |  |
|           | No.                | 書誌番号                       | ቃተኮル              | 若者名     | 出版者        |             |  |  |  |  |
|           | 1                  | B12593200                  | <mark>舟を編む</mark> | 三浦しをん/著 | 光文社 2015.3 | ×           |  |  |  |  |
|           | 利田类歴史              |                            |                   |         |            |             |  |  |  |  |
|           | 受取希望館              |                            |                   | 西       |            |             |  |  |  |  |
| F         | 連絡方法               |                            |                   | 不要      |            |             |  |  |  |  |
|           | 予約する               | 予約キャンセル                    |                   |         |            |             |  |  |  |  |
|           |                    |                            |                   |         |            |             |  |  |  |  |
|           |                    |                            |                   |         |            |             |  |  |  |  |

⑤予約受付完了画面が表示されます。以上で予約は完了です。

| 合 船橋市図書館         | 資料検索 •        | 各種─覧・その他 マ 利用者の     | ページ •            |         |            | 🗅 ログインしています ログア | 'ウト |
|------------------|---------------|---------------------|------------------|---------|------------|-----------------|-----|
| ゙ デ約カ−           | - <b>ト</b>    |                     |                  |         |            | 文字の大きさ 小 中 大    | :]  |
| <b>合</b> トップ / 詳 | 細検索 / 検索      | 結果一覧 / 予約-完了        |                  |         |            |                 |     |
|                  | 【予約受付         | 完了 ]                |                  |         |            |                 |     |
|                  | 予約の受付を<br>No. | 完了しました。控えとしてこの画面を印刷 | して保管してください。      | 教者名     | 出版者        | _               |     |
|                  | 1             | B12593200           | <del>舟</del> を編む | 三浦しをん/著 | 光文社 2015.3 | ź               | 8   |
|                  |               |                     |                  |         |            |                 | /   |
|                  | 利用券番号         |                     |                  |         |            |                 |     |
|                  | 支収希望語         |                     |                  |         |            |                 |     |
|                  |               |                     |                  |         |            |                 |     |
|                  |               |                     |                  |         |            |                 |     |
|                  |               |                     |                  |         |            |                 |     |
|                  |               |                     |                  |         |            |                 |     |
|                  |               |                     |                  |         |            |                 |     |

資料を予約する [書誌詳細画面からの予約]

① 検索結果一覧から予約したい資料のタイトルを押します。

| io.区分 | 97 ha 🕈  | •               | 88 🗘 😯                           | 11.50 M | الله الله الله الله الله الله الله ال | 🕹 予約候補に入れる                 | 在架状況   |
|-------|----------|-----------------|----------------------------------|---------|---------------------------------------|----------------------------|--------|
|       | ふねおあむ    |                 | <i><b><del>みうら,しおん</del></b></i> | こうぶんしゃ  |                                       |                            |        |
| 1 図書  | 舟を編む     | [光文社文庫] (み24-2) | 三浦しをん/著                          | 光文社     | 2015.3                                | ▲予約候補に入れる                  | ○ 在架あり |
|       | ふねおあむ    |                 | いしいゆうや                           |         |                                       |                            |        |
| 2 映像  | 舟を編む     |                 | 石井裕也/監督                          |         | 2013                                  | ▲予約候補に入れる                  | ○ 在架あり |
|       | 342 X 20 |                 | みうら,しおん                          | こうぶんしゃ  |                                       |                            |        |
| 3 図書  | 舟を編む     |                 | 三浦しをん/著                          | 光文社     | 2011.9                                | ▲予約候補に入れる                  | ○ 在架あり |
| 3 図書  | 舟を編む     |                 | 三浦しをん/著                          | 光文社     | 2011.9<br>ファイル出力 表                    | ▲予約候補に入れる<br>示件数 10 ▼ 所蔵館4 | ○ 在架   |

②書誌詳細画面が表示されます。

「予約候補へ」ボタンを押すとログイン画面へ遷移します。

|          | ・太学をグリックすると、その言葉で再検索を行います。<br>・「資料状況」が「在架」と表示されている資料を予約すると、ホームページから予約<br>消しはできません。 | り取                          |
|----------|------------------------------------------------------------------------------------|-----------------------------|
|          | 1/3 ページ 次 🕨 最後 🕪                                                                   |                             |
| 書誌情報     |                                                                                    |                             |
|          |                                                                                    |                             |
| 91 FJL   | ☆を編む 7ネオ 7ム                                                                        | <ul> <li>● 予約候補へ</li> </ul> |
| 著者       | 三浦しをん/著 ミウラ,シオン                                                                    | ● 会度読みたい本                   |
| 出版者      | 東京 光文社                                                                             |                             |
| 出版年      | 2015.3                                                                             |                             |
| 形態事項     | 347p 16cm                                                                          |                             |
| シリーズ名    | 光文社文庫 み24-2 ]ウブンシャ ブン] ミ-24-2                                                      |                             |
| ISBN     | 978-4-334-76880-5                                                                  |                             |
| 価格       | (本体価格 ¥620)                                                                        |                             |
| NDC9(NDC | 3) 913.6 (913.6)                                                                   |                             |

③ 図書館資料利用券の番号とパスワードを入力して「送信」ボタンを押します。

| ↑ 船橋市図書館 資料検索 | <ul> <li>各種一覧・その他 -</li> </ul> | 利用者のページ・                                                                                                    | 🔒 ログアウトしています | ログイン         | <b>⋽予</b> 約候補一覧                     | i(1 <b>f</b> ‡)                     |
|---------------|--------------------------------|----------------------------------------------------------------------------------------------------|--------------|--------------|-------------------------------------|-------------------------------------|
| ♠ 船橋市図書館 資料検索 | <ul> <li>各種一覧・その他・</li> </ul>  | 利用者のペータ・ 利用券番号どパスワードを入力してください。 ※パスワードを忘れた場合は、再度お申し込みが必要です。図書館資料利用券をお持ちの上、お近くの図書館または公民館図書室等の窓口までお越しください。 <b>利用券番号 バスワード バスワード バスワード バスワード バスワード バスワード バスワード バスワード バスワード バスワード バスワード バスワード バスワード バスワード バスワード 大スクー 大スクード 大スクー 大スクード 大スクード 大スクード 大スクード 大スクード 大スクード 大スクード 大スクード 大スクード 大スクード 大スクード 大スクード 大スクード 大スクード 大スクード 大スクード 大スクード 大スクード 大スクード 大スクード 大スクード 大スクード 大スクード 大スクード 大スクード 大スクード 大スクード 大スクード 大スクード 大スクード 大スクード 大スクード 大スクード 大スクード 大スクード 大スクード 大スクード 大スクード 大スクード メート メート</b> <td>■ ログアウトしています</td> <td>שאַלא<br/>אַר</td> <td><b>亨子約候補</b>−段<br/><b>字の大きさ 小 中</b></td> <td><ul> <li>(1件)</li> <li>★</li> </ul></td> | ■ ログアウトしています | שאַלא<br>אַר | <b>亨子約候補</b> −段<br><b>字の大きさ 小 中</b> | <ul> <li>(1件)</li> <li>★</li> </ul> |
|               |                                |                                                                                                    |              |              |                                     |                                     |

④予約候補一覧が表示されます。

予約したい資料に間違いないか確認し、受取希望館、連絡方法を選択して「登録」ボタン を押します。

※連絡方法については、メールアドレスが未登録の場合「不要」しか選ぶことができません。メールでのご連絡希望の場合は、「利用者のページ」→「連絡方法変更」からメール アドレスの登録をしてください。

| ヺ 予約カー | -ト                                        |                                                                            |                                                                                                    |                                                                                                    |                                                                    |            | 文字の  | 大きさ小中大 |  |
|--------|-------------------------------------------|----------------------------------------------------------------------------|----------------------------------------------------------------------------------------------------|----------------------------------------------------------------------------------------------------|--------------------------------------------------------------------|------------|------|--------|--|
| トップページ | ?ヘ/ 詳組                                    | 田検索 / 検索                                                                   | 結果一覧 / 書誌詳細 / 予約力                                                                                                    | -ト                                                                                                    |                                                                    |            |      |        |  |
|        |                                           |                                                                            |                                                                                                    |                                                                                                    |                                                                    |            |      |        |  |
|        | 【 予約候補一覧 】                                |                                                                            |                                                                                                    |                                                                                                    |                                                                    |            |      |        |  |
|        | 予約候<br>・「受ル<br>・メール<br>・移動(<br>・指定<br>シリー | は補にできる冊券<br>の希望館」と「連<br>での連絡をご希<br>図書館での受り<br>実補から取り消<br>した順番に資料<br>-ズ予約指定 | は10冊までです。現聴覚資料は<br>格方法」を選択して、「登録する」称<br>望の場合は、あかじめ「利用者位」<br>数希望する場合のみ、「受取希望<br>す場合は、該当の資料の番号に子<br>を受け取りたい場合は、該当資料<br>シリーズ子約解除<br>キャン | 、そのうち <b>2点</b> までです。<br>・クリックしてください。<br>ハイージ」の「連絡方法変更」<br>ステーション」を選択してくださ<br>ェックを入れ、「キャンセル」を<br>の番号にチェックを入れ、「シ<br>セル | から、メールアドレスを登録してください。<br>さい。<br>クリックしてください。<br>リーズ予約指定」をクリックしてください。 |            |      |        |  |
|        |                                           | No.                                                                        | 書誌番号                                                                                                    | タイトル                                                                                                    | 苔者名                                                                | 出版者        | 予約待ち |        |  |
|        |                                           | 1                                                                          | B12593200                                                                                                    | <mark>舟を編む</mark>                                                                                                    | 三浦しをん/著                                                            | 光文社 2015.3 |      |        |  |
| [      | 利用券<br>受取希<br>連絡方                         | 番号<br>望館 西<br>法 不要<br>登録す                                                  | Z<br>JUtyh                                                                                                    |                                                                                                    |                                                                    |            |      |        |  |

⑤予約及び登録内容を確認し、「予約する」ボタンを押します。

| ♠ 船橋市図書館   | 資料検索 •             | 各種─覧・その他 → 利用者のペー          | ୬ •             |            |            | ログインしています  |
|------------|--------------------|----------------------------|-----------------|------------|------------|------------|
| ゙゙ デ約カー    | -ト                 |                            |                 |            |            | 文字の大きさ 小中大 |
| ↑ ドップ / 詳細 | 細検索 / 検索紀          | 5果一覧 / 予約-確認               |                 |            |            |            |
|            |                    |                            |                 |            |            |            |
|            | 【 予約申請確<br>資料状況が「在 | 認】<br>E架」となっていても来館者が優先のためす | ぐにご提供できない場合があり。 | <b>ます。</b> |            |            |
|            |                    |                            |                 |            |            | *          |
|            | No.                | 表法解告                       | ዋላኮኪ            | 苔者久        | 出版著        |            |
|            | 1                  | B12593200                  | 舟を編む            | 三浦しをん/著    | 光文社 2015.3 | ≥          |
|            |                    |                            |                 |            |            |            |
|            | 利用 芬 番 号 受 取 希 望 館 |                            |                 | 西          |            |            |
|            | 連絡方法               |                            |                 | 不要         |            |            |
|            | 予約する               | 予約キャンセル                    |                 |            |            |            |
|            |                    |                            |                 |            |            |            |
|            |                    |                            |                 |            |            |            |

⑥予約受付完了画面が表示されます。以上で予約は完了です。